## Installing Linux Redhat:

A how to guide in installing and configuring Redhat 6.2

## Topics

• Kernel selection.

- A step-by-step guide to installing Redhat 6.2
  - Method of installation
  - Pre-configuration set ups
  - Partitioning drives
  - Network configurations
  - System configurations
  - Hardware configurations
- Post Install Configuration

## Kernel Selection

- The most current version of Redhat is 7.0 Kernel 2.2.16-5.
- This is an overview of what a new user to Linux Redhat will expect to see and what they will need to know to pre-configure and install Redhat 6.2.
- The kernel for Redhat 6.2 is 2.2.14-5. Recommended installing this version of Redhat, if you are planing to use the pre-compiled ASLA drivers.
- This is a step-by-step installation guide to get a PC up and running as an Isabel end station or an Isabel flowserver.

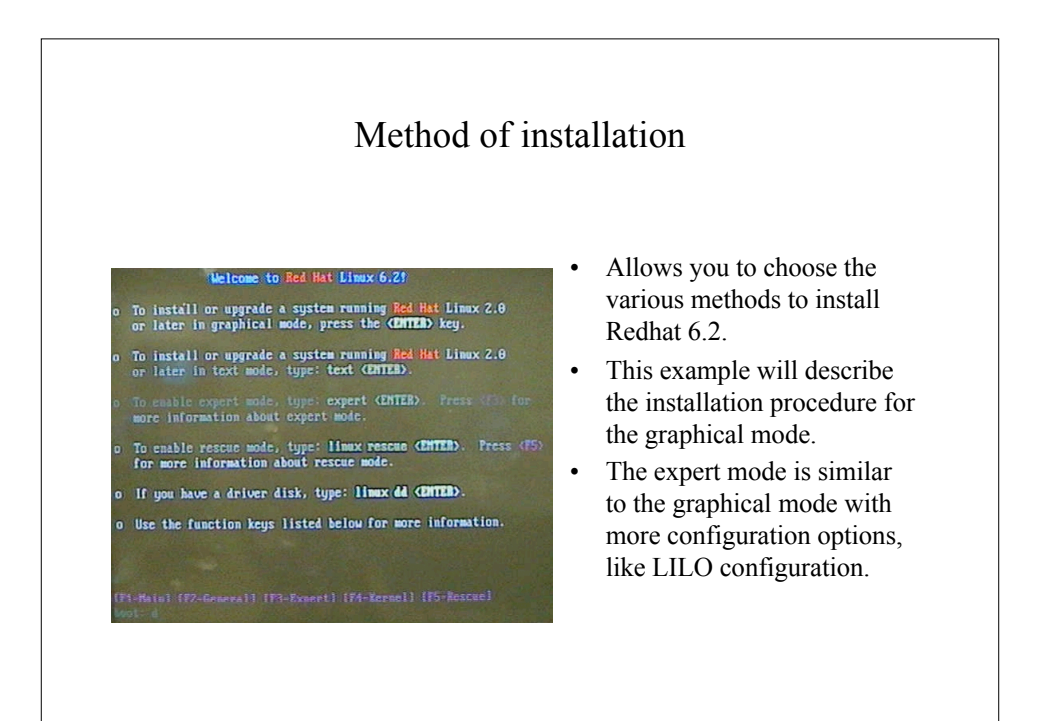

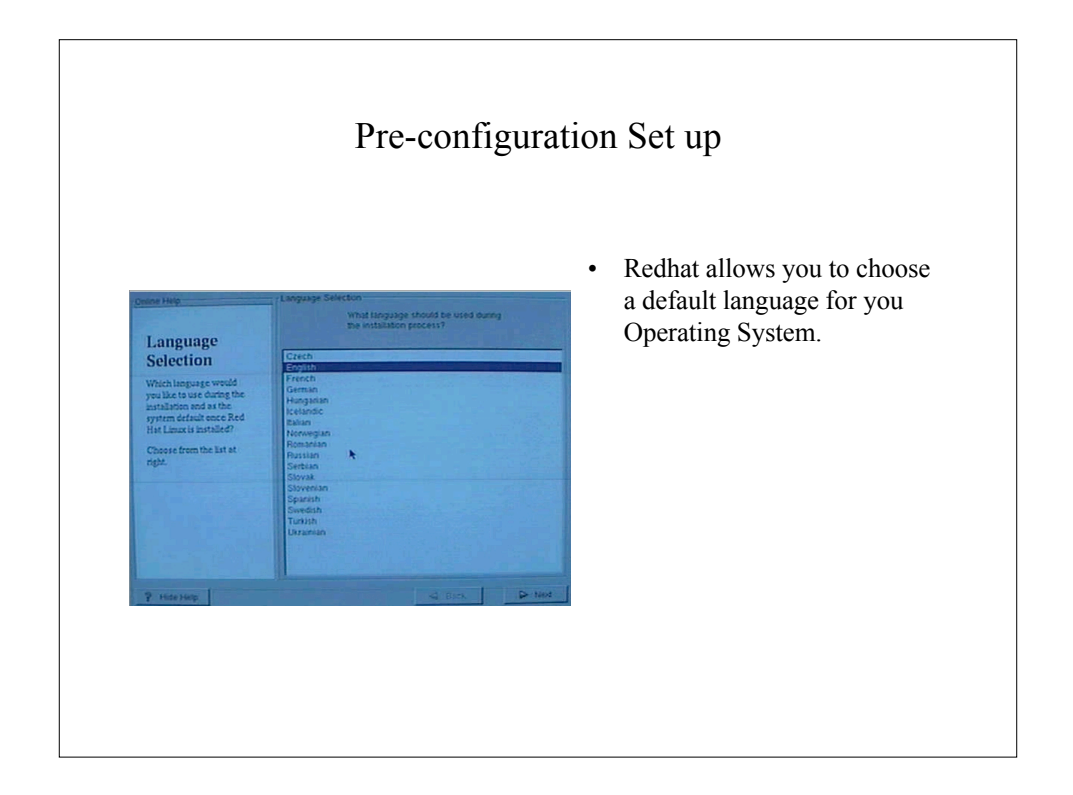

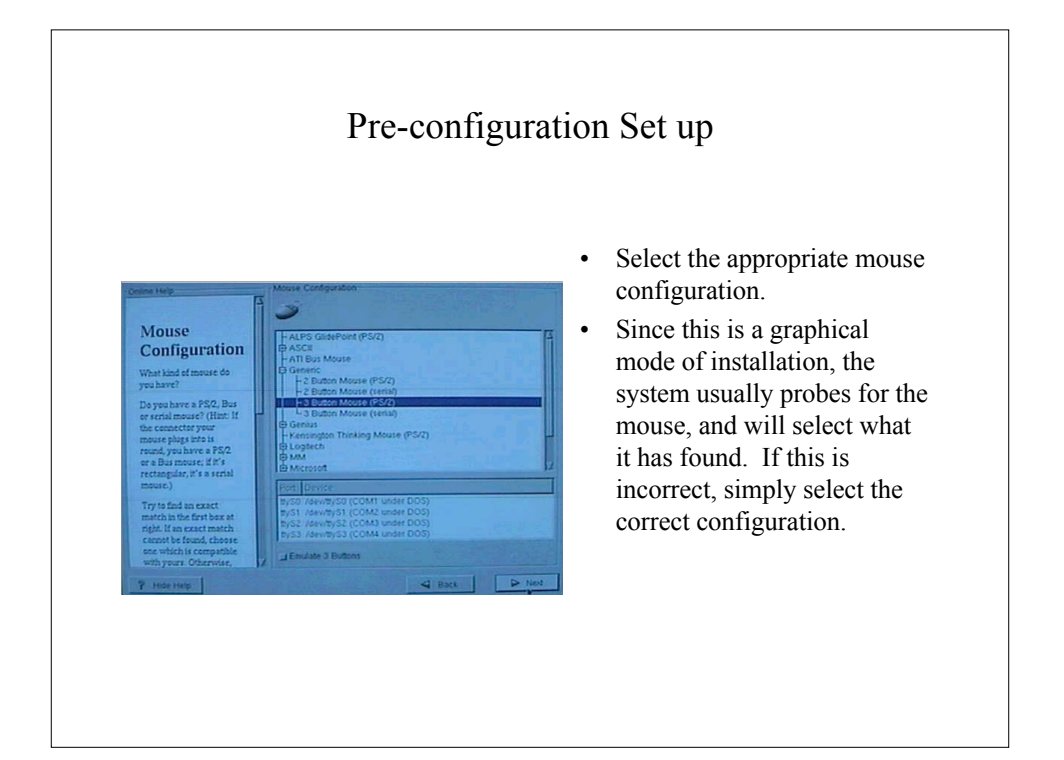

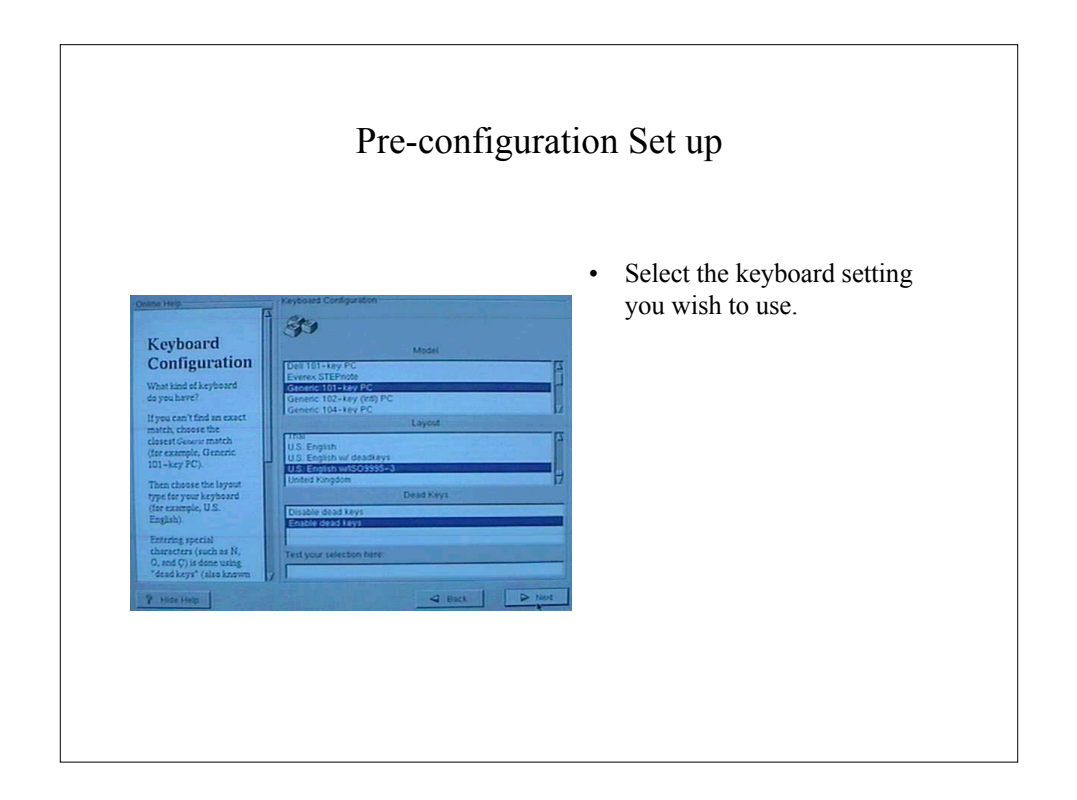

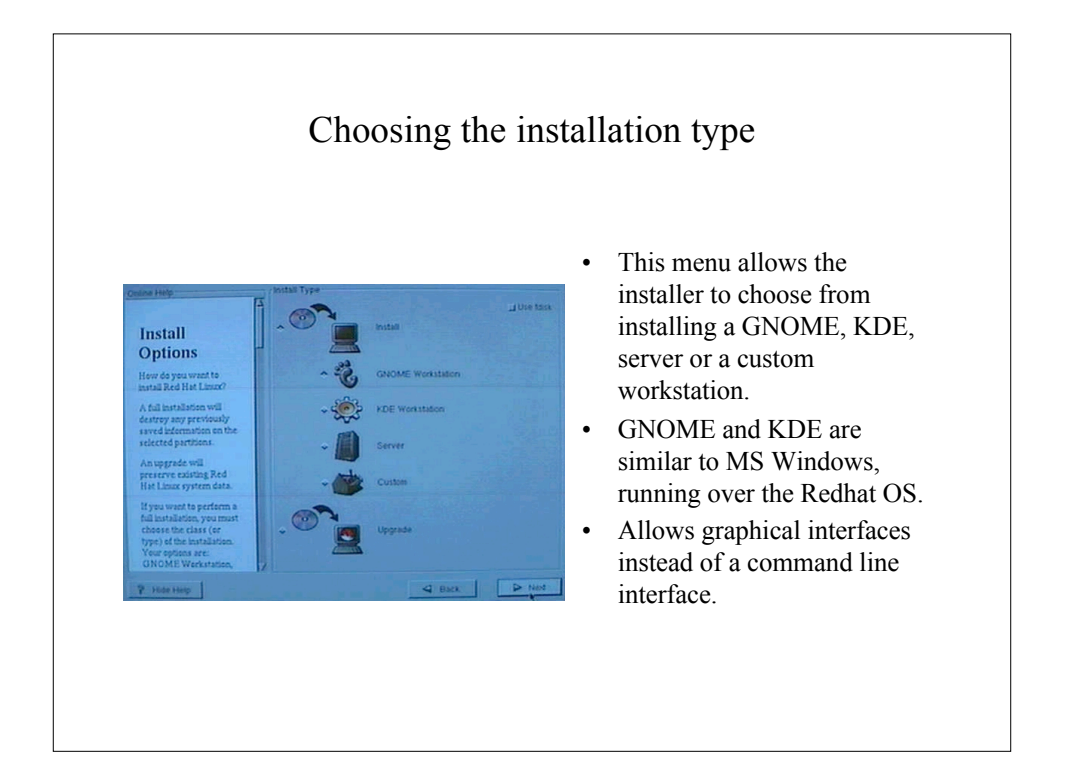

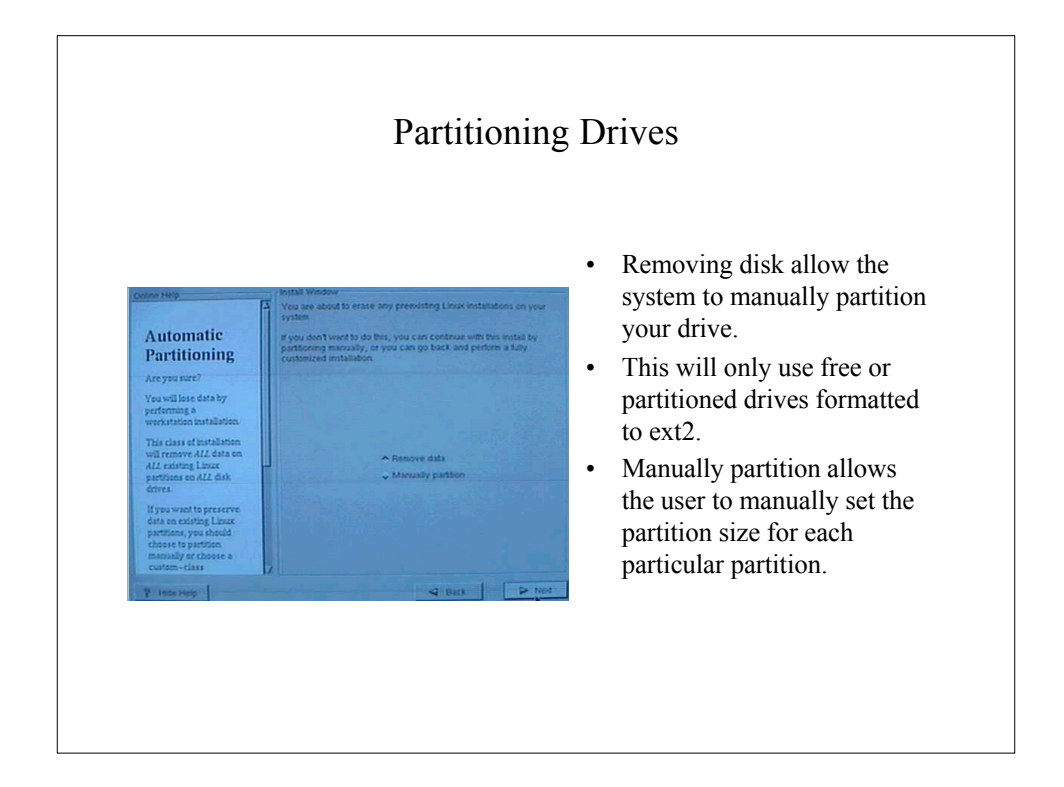

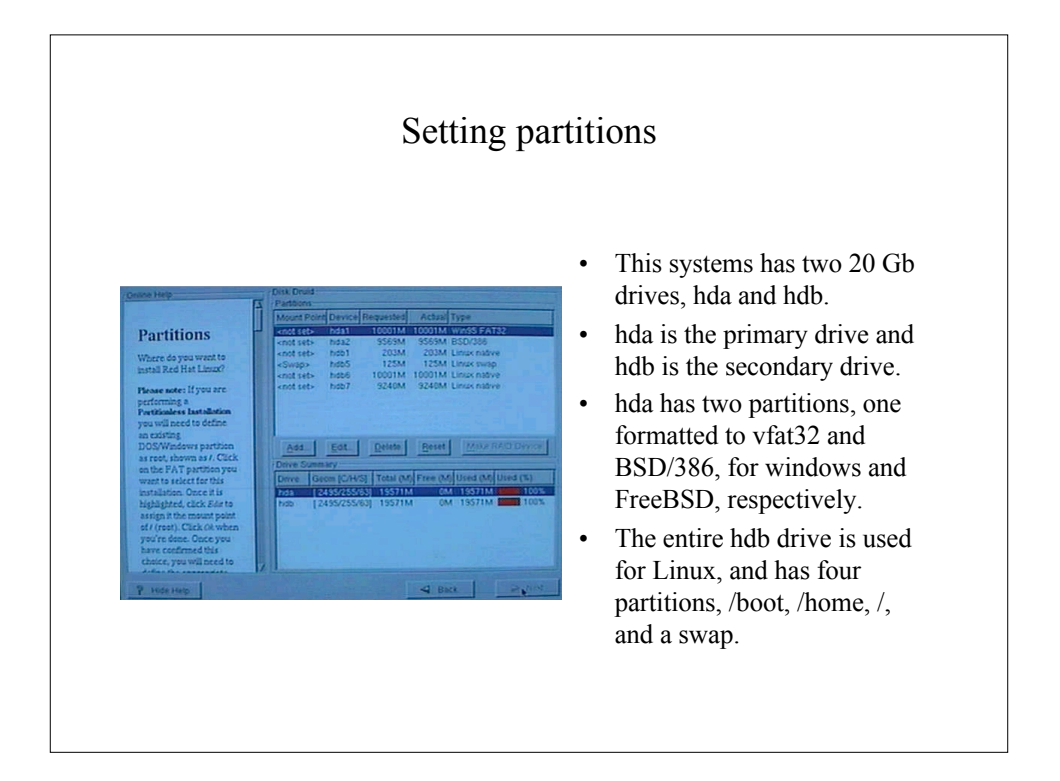

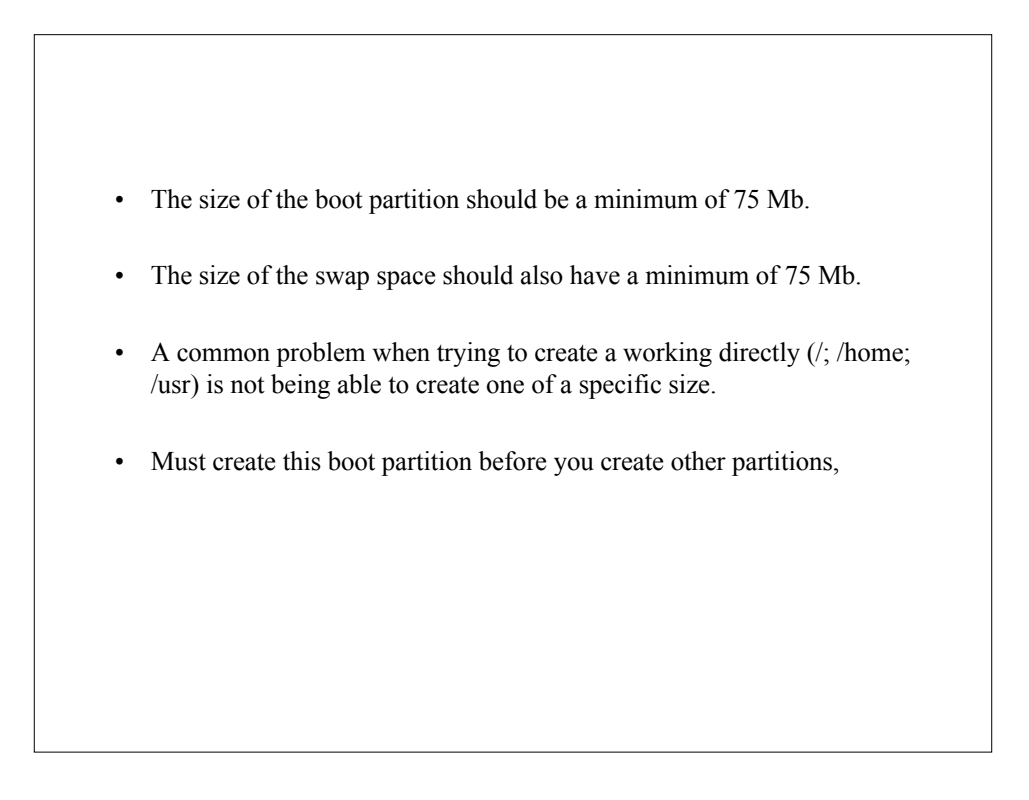

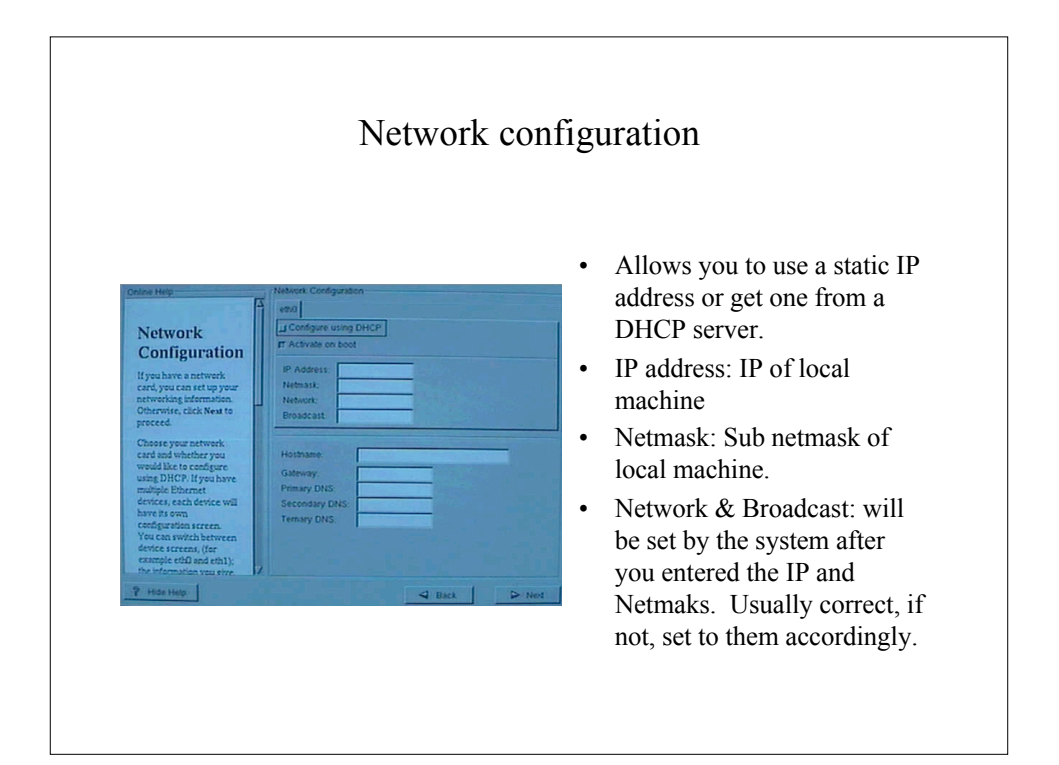

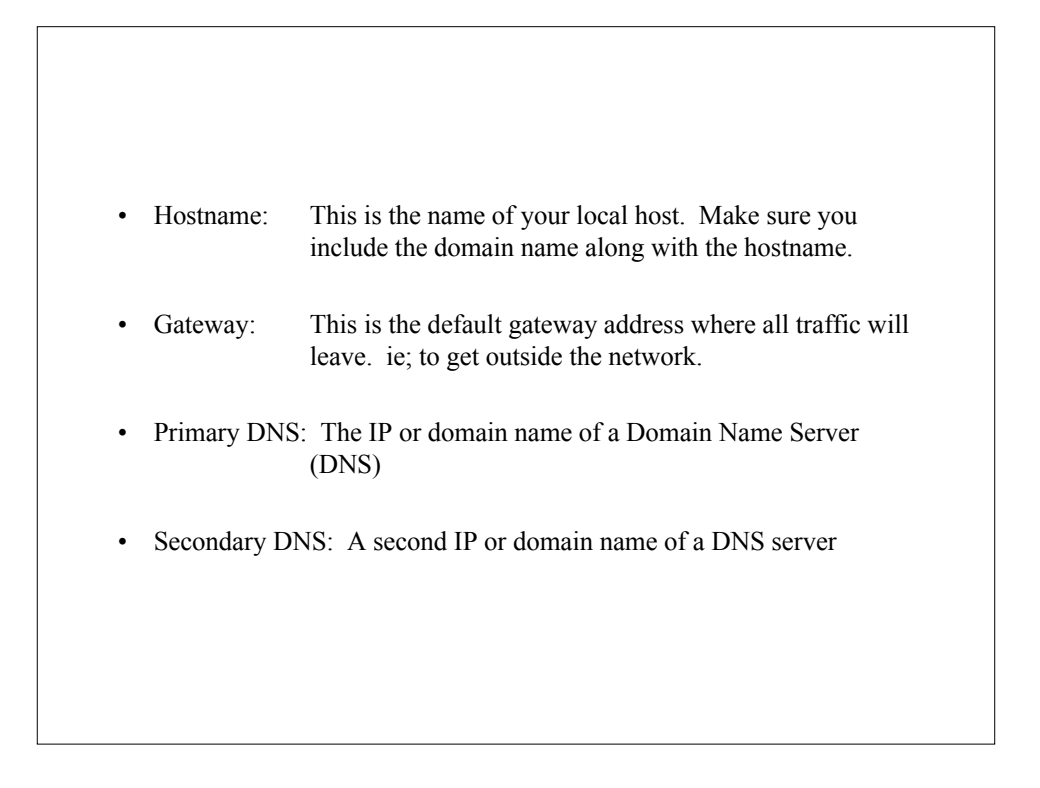

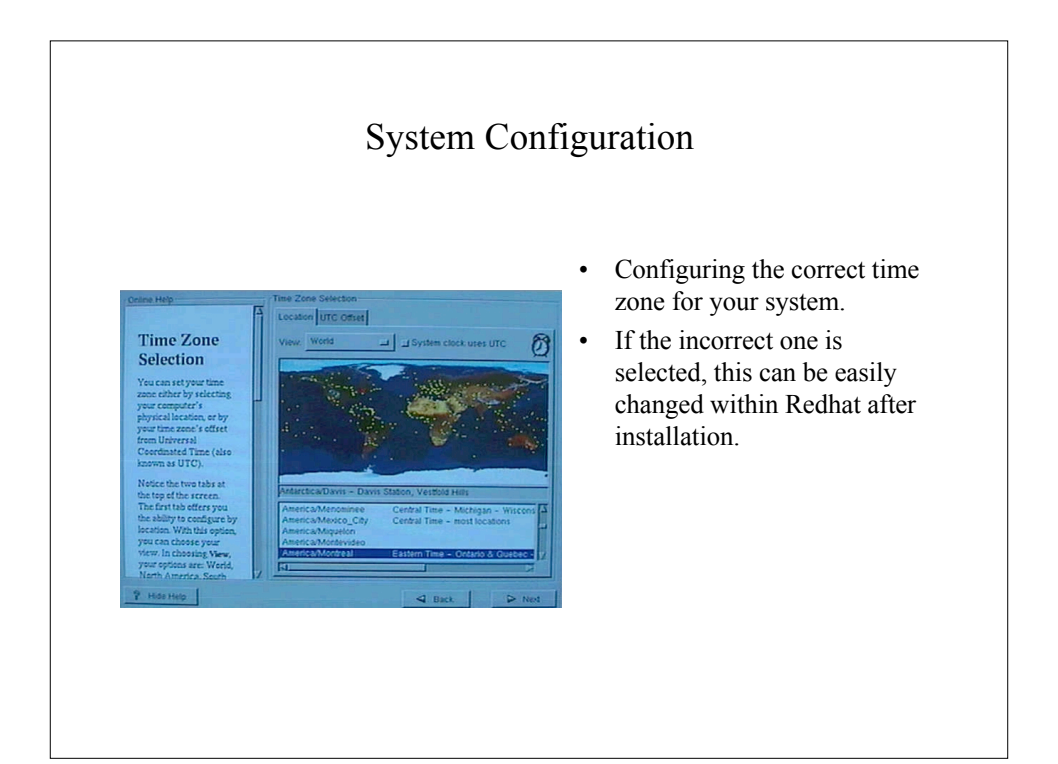

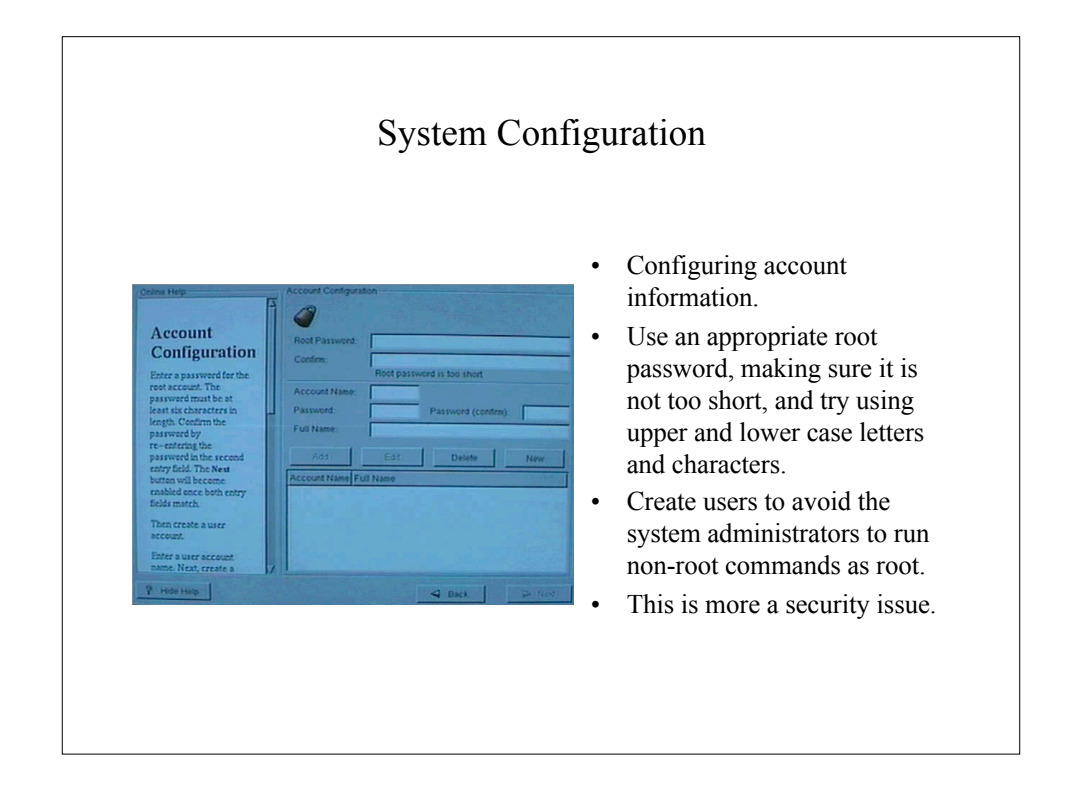

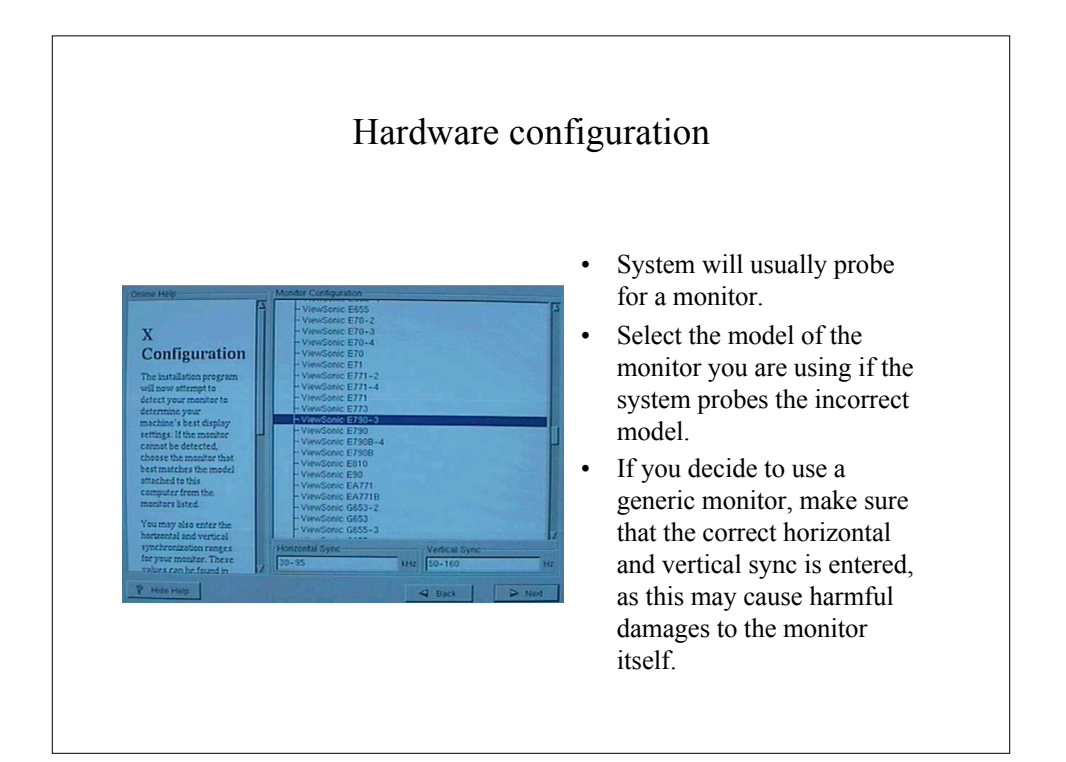

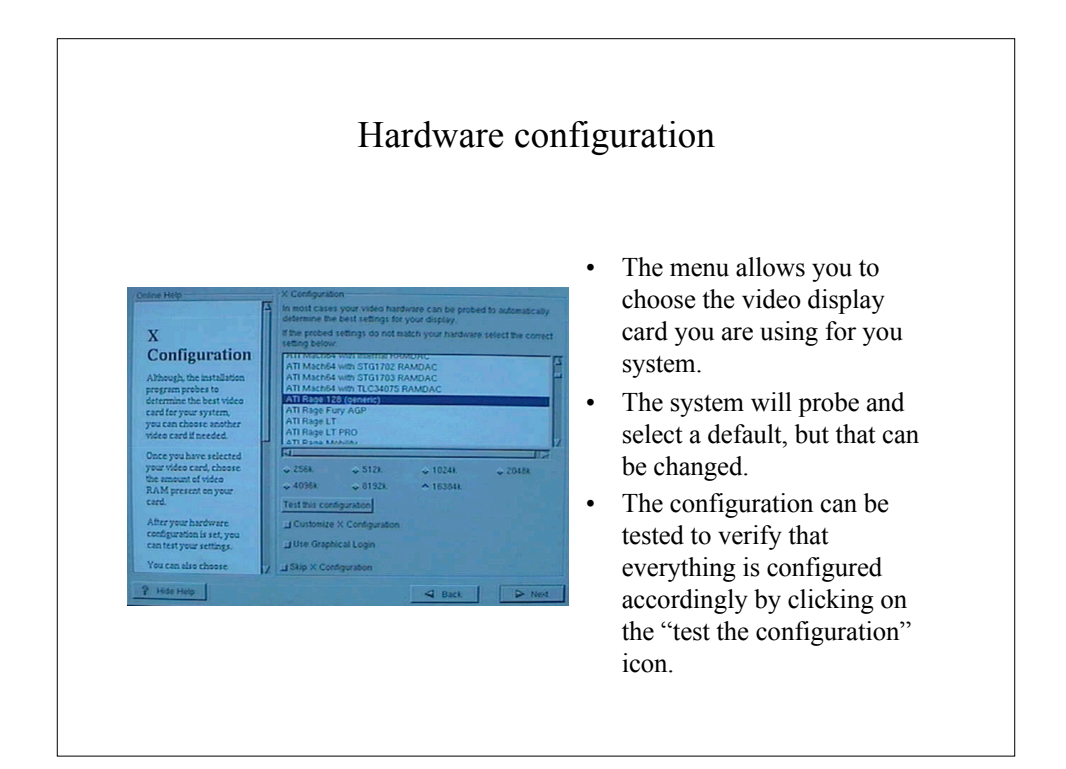

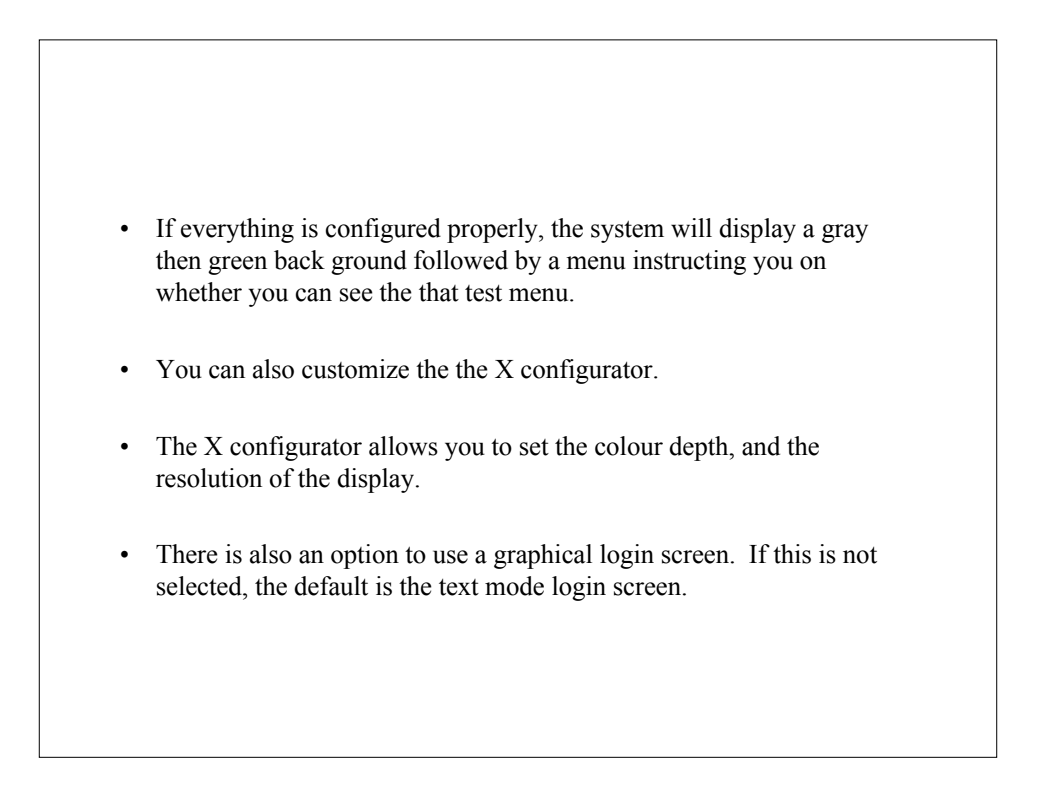

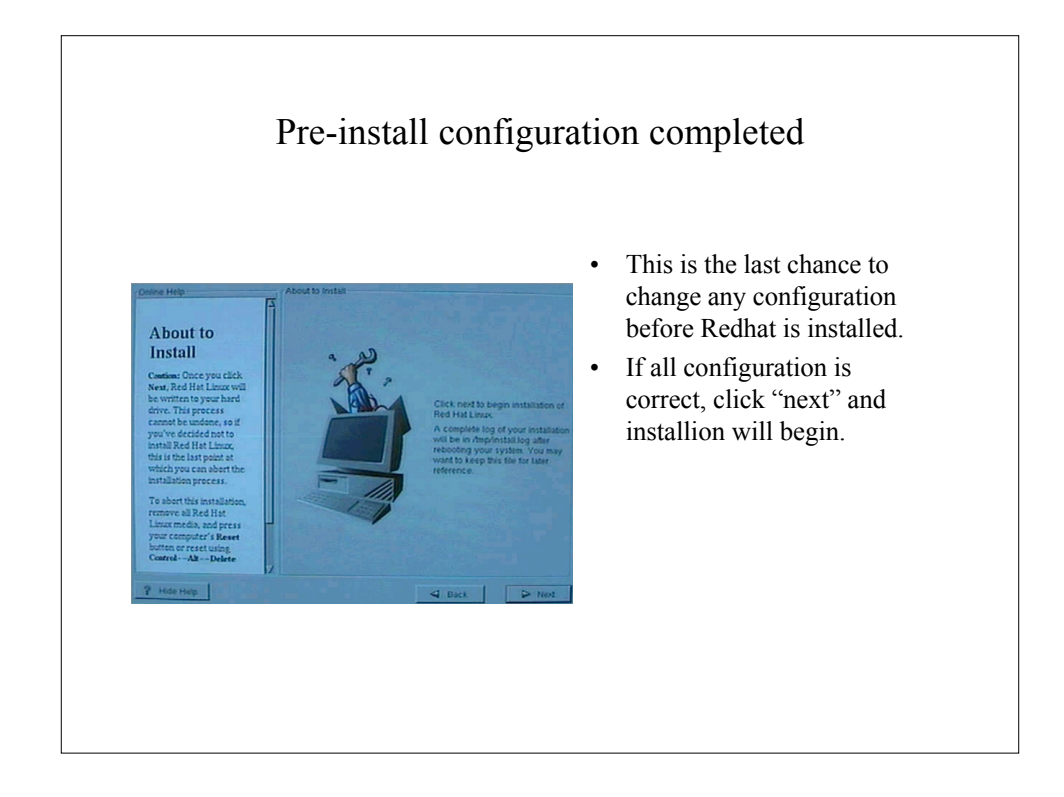

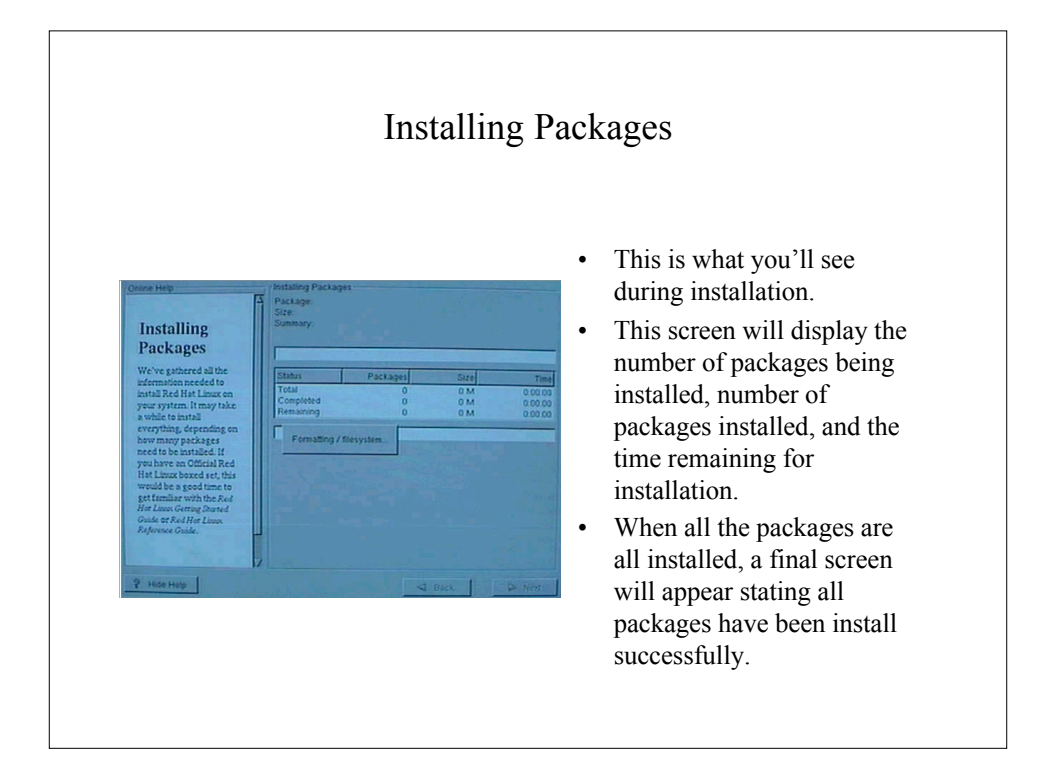

## Post-Install Configuration

- Reboot the system.
- If you chose the graphical login, simply type the user name followed by the password. When the password is verified, Xwindows will automatically start.
- If you did not choose the graphical login, the default text login will appear after boot up.
- Type the user login followed by the password. At the prompt, type "startx" and this will start Xwindows.